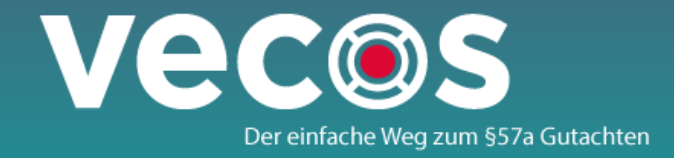

# 8 Schritte zum §57a Gutachten (1-4)

#### 1 EINGABE DER FAHRZEUGDATEN

| Neues Gutachten                |   |
|--------------------------------|---|
| Prüfgutachten § 57a KFG 1967   | • |
| Erstzulassung - DD.MM.jjjj     | m |
| KENNZEICHEN                    |   |
| oder                           |   |
| FAHRZEUGIDENTIFIZIERUNGSNUMMER |   |
| Erstellen                      |   |

Über dieses Fenster werden die KFZ-Daten vom Zulassungsserver abgefragt.

#### 2 KONTROLLIEREN UND ERGÄNZEN DER KFZ DATEN

| Vecos                                                  | Gatebook Reintervenielunge | Intelligence Sector | - Vingelio |                        | Addit ( She Arread |
|--------------------------------------------------------|----------------------------|---------------------|------------|------------------------|--------------------|
| New York: The sector of Decision Contraction           |                            |                     |            |                        |                    |
| Tetracep & Hellenkken Mangel Determine t               | rgdene                     |                     |            | Disarrangesteres telen | 645 most           |
| Alatan-Type *                                          |                            | P3                  |            | 010421661037           |                    |
| Value-Air*                                             |                            |                     |            |                        |                    |
| Meterical quele *                                      |                            | *1                  |            | Cluster 47a4           | Ŀ                  |
| // coor-lumeritategorie*                               |                            |                     |            | in the server          | 1                  |
| Photo access Dans and T                                |                            |                     | 1939       | 1900                   |                    |
| Taxangeethed religion (clerch)                         |                            | ۲                   | 313        | 395                    |                    |
| inder konstähter / Osteldenstand socialister verbendum |                            |                     |            |                        |                    |
| Chernetorstand in Ref.*                                |                            |                     |            |                        |                    |
| Ter statunden (r A)*                                   |                            |                     |            |                        |                    |
| Korowitz in Ig*                                        |                            | •                   | 725        | 126                    |                    |
| Historaultalga Gaentgwith (in cg *                     |                            | F2                  | 1210       | 1286                   |                    |
| terinich allieige techninasu (n.is)*                   |                            | **                  | P          | 124                    |                    |
| Areahi dar Achevn *                                    |                            |                     | •          | 2                      |                    |

## 3 EINGABE DER HALTERDATEN

| (Leten                       | <b>Designation</b> | Track-                |
|------------------------------|--------------------|-----------------------|
| Aparitimer                   |                    | O Phylorian () Rina   |
| Sedwares / Firmeneers *      | C1.1               | Tuto                  |
| became*                      | e11                | 1487                  |
| italia / Kausummer           | 618                | Tulong (              |
| R.                           | e13                | 1241                  |
| in                           | 614                | war                   |
| feldernammer                 |                    | 125893-0780           |
| a shi fini infa ne wee ena e |                    | 648NE 021             |
| Tex                          |                    |                       |
| wat                          |                    | Hercheech and execute |
| Austor-0                     |                    | 1234                  |
| aufinage nar                 |                    | sm.                   |
| Admptition                   |                    | 1463.004              |
| unaan-u<br>autoopor          |                    | 128                   |

erfassen.

# 4 ERFASSUNG VON MÄNGELN

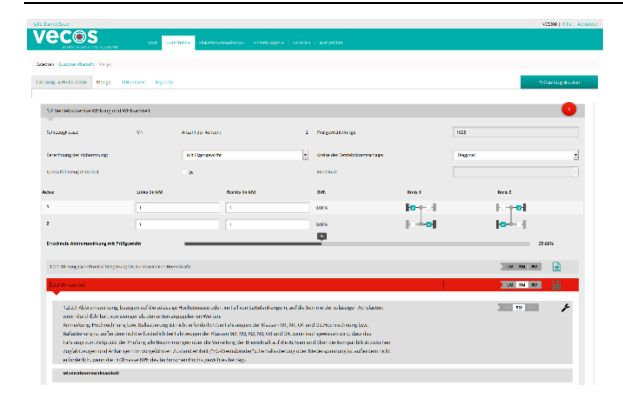

Tragen Sie hier Mängel-, Brems-, und Abgaswerte ein.

Die Daten werden automatisch vom Zulassungsserver ins Prüfprotokoll übernommen.

Vorname und Nachname oder der Name des Unternehmens sind zu

ZBD Verwaltung GmbH & Co KG A-1230 Wien Perfektastraße 84

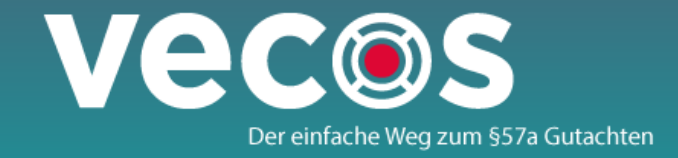

# 8 Schritte zum §57a Gutachten (5-8)

# 5 BEHEBUNG VON MÄNGELN

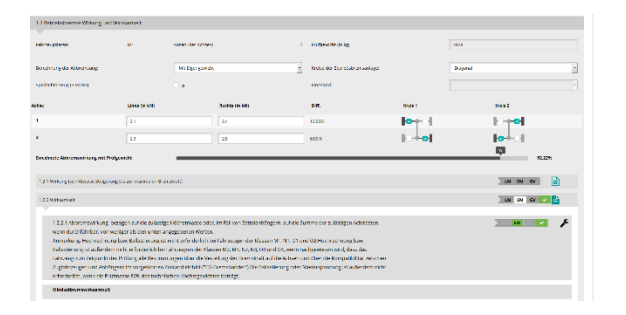

Sollten Sie einen Mangel beheben klicken Sie auf den Schraubenschlüssel.

### 6 UPLOAD VON DOKUMENTEN

| vita David Baser                                                                                                    |                   |               |                   |                   |                        | VCS000   Hills   Acricka |  |  |  |  |  |
|----------------------------------------------------------------------------------------------------|-------------------|---------------|-------------------|-------------------|------------------------|--------------------------|--|--|--|--|--|
| VECOS des destantes de destantes de destantes de des l'Angeles                                                                                                   |                   |               |                   |                   |                        |                          |  |  |  |  |  |
| VARIA VARIA MARINI (VARIA)                                                                                                    |                   |               |                   |                   |                        |                          |  |  |  |  |  |
| sillering s-stimmer Marget micrower +ghist                                                                                                    |                   |               |                   |                   |                        |                          |  |  |  |  |  |
| b norro bigand-dete formet e vicentet, pag, pag, prig, pril, gal, das, free, ex, aba. Norméte Betagardie: 001<br>De avrenden direct LLID Minner eringkenn i 0.08 |                   |               |                   |                   |                        |                          |  |  |  |  |  |
|                                                                                                    |                   |               |                   |                   |                        |                          |  |  |  |  |  |
| and a first state                                                                                                    |                   | Television 21 |                   |                   | Programme over the sec |                          |  |  |  |  |  |
| Kennadaten.                                                                                                    |                   | 12 41142      | Guterheen daet as |                   | Talloulas arbans       |                          |  |  |  |  |  |
| Dokumente hit                                                                                                    | us fügen          |               |                   |                   |                        | Curdmudvan               |  |  |  |  |  |
|                                                                                                    |                   |               |                   |                   |                        |                          |  |  |  |  |  |
| attioner                                                                                                    | Name              | 739           | analia            | recologitation    | Larges Anderlang       |                          |  |  |  |  |  |
| A.B                                                                                                    | Kosin (ng         | 86            | 20111             | 102520101010100   | 15.0530151151580       |                          |  |  |  |  |  |
| 4.4                                                                                                    | Assessment of the | .05           | 26.0 M            | 1048-0016-1141-06 | 13.45.2276.13.61.06    |                          |  |  |  |  |  |
| 20100                                                                                                    |                   |               |                   |                   |                        | 2660                     |  |  |  |  |  |

# 7 VERGABE DER PLAKETTE

# Notice State Notice State Notice State Note: State Note: State

## 8 AUSDRUCK DES PRÜFGUTACHTENS

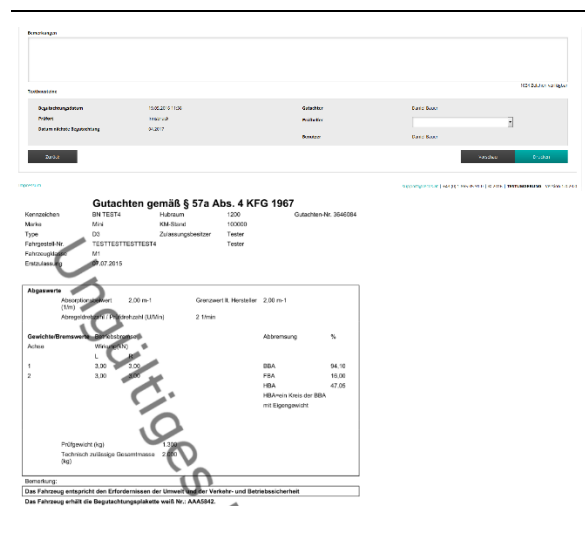

Sollten beim Gutachten erstellen Dokumente anfallen, können Sie diese hier speichern.

Wählen Sie hier den Prüfer und die Plakette aus.

Geben Sie hier abschließende Kommentare ein und klicken Sie auf Drucken.